## MANUAL D' ÚS DEL REPRODUCTOR **MEDIA PLAYER CLASSIC**

 Una vegada hem descarregat l'arxiu "codecs.zip", el descomprimim en el nostre ordinador, polsant el botó dret del ratolí i a continuació, Winzip ⇒ Extraer aquí (Extract to here).

| codecs.zip                                                                                                    |                                                                                                    |
|----------------------------------------------------------------------------------------------------|----------------------------------------------------------------------------------------------------|
| Open with WinZip<br>Imprimir<br>Convertir a PDF de Adobe                                                      | _                                                                                                    |
| Abrir con    Image: Scan for viruses   Image: Extract files   Image: Extract Here   Image: Extract to codecs) |                                                                                                    |
| الله WinZip<br>Envlar a<br>Cortar                                                                             | @ Extract to<br>@ Extract to here<br>@ Extract to folder C:\Documents and Settings\becarifpr1\Escritorio\codecs<br>@ Extract to folder |
| Copiar<br>Crear acceso directo<br>Eliminar<br>Cambiar nombre                                                  | ૡૣૢૢૢૢc=man codeus.zp<br>떼ୁ Create Self-Extractor (.Exe)<br>떼ୁ Configure                                                               |
| Propiedades                                                                                                   |                                                                                                    |

• De totes les carpetes que s'han descomprimit, fem "doble clic" en la que es denomina: Media Player Classic.

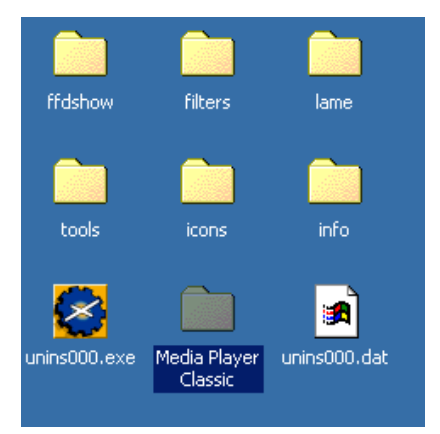

 Una vegada dins de la dita carpeta, hem d'executar l'arxiu mplayerc.exe (programa que ens permetrà visionar la pel·lícula), fent "doble clic" sobre ell.

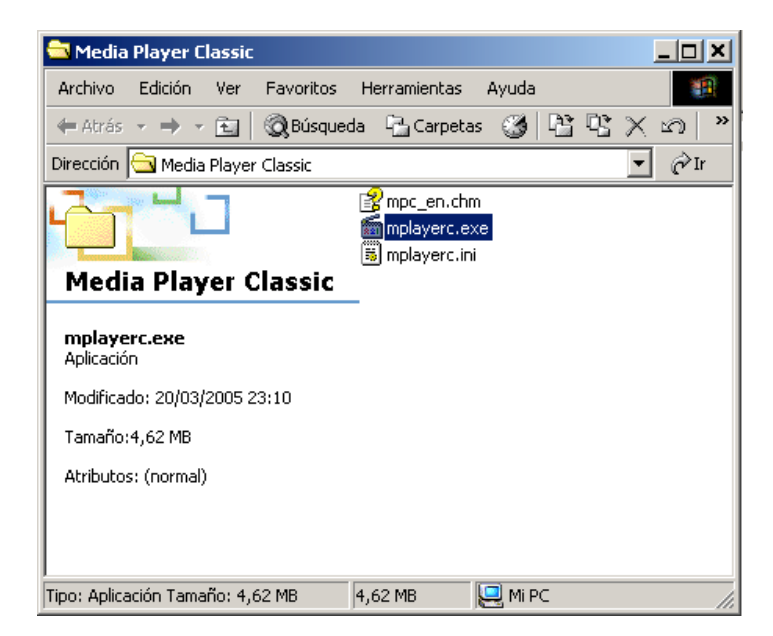

 Executat l'arxiu, ens apareix la pantalla del programa. Per a veure la pel·lícula, farem "clic" en File i triarem l'opció Open File...

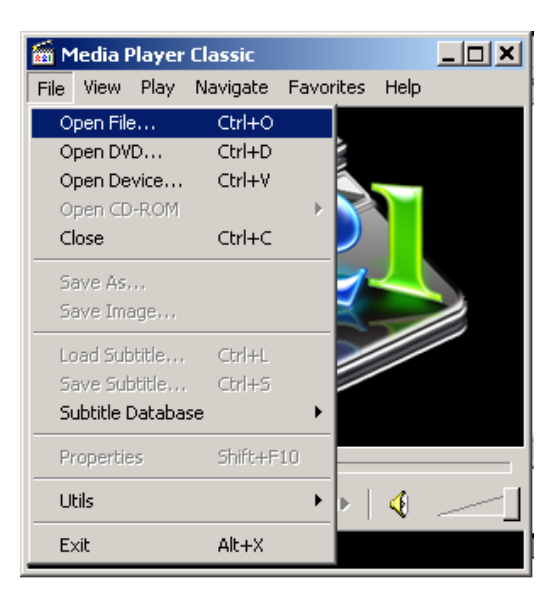

• A continuació, el programa ens preguntarà on es troba l'arxiu ".mpg" que volem obrir.

| Open  | ×                                                                                                    |
|-------|----------------------------------------------------------------------------------------------------|
| 321   | Type the address of a movie or audio file (on the<br>Internet or your computer) and the player will open it<br>for you. |
| Open: | <b></b>                                                                                                    |
| Dub:  | <b></b>                                                                                                    |
|       | OK Cancel                                                                                                    |

 Farem "clic" en el botó superior , per a triar l'arxiu ".mpg" que hem descomprimit en el pas 1.

| Abrir                                            |                                                                                                    | <u>?</u> × |
|--------------------------------------------------|----------------------------------------------------------------------------------------------------|------------|
| Buscar en:                                       | 🗹 Escritorio 💽 🗢 🛍 📸 🎹                                                                                                    |            |
| Historial<br>Escritorio<br>Mis document<br>Mi PC | Mis documentos Iame   Mis documentos Iogo_lluerna   Mis sitios de red Media Player Classic   00_FP_Base_Dibuix_Tecnic opacs   arias Repositorio Electrotecnia   dibujos_manual tools   ffdshow corto_3.mpg   filters unins000.dat   FTP Tipo: Vídeo MPEG   gifs_lluerna Tamaño: 55,2 MB   icons info |            |
| Mis sitios de r                                  | Nombre de objeto:                                                                                                    | Abrir      |
|                                                  | Objetos de tipo: Media files (all types)                                                                                                    | Cancelar   |

 Després de seleccionar l'arxiu ".mpg" amb un "clic", polsarem el botó Obrir i ens apareixerà la següent pantalla.

| Open  | ×                                                                                                    |
|-------|----------------------------------------------------------------------------------------------------|
| 321   | Type the address of a movie or audio file (on the<br>Internet or your computer) and the player will open it<br>for you. |
| Open: | C:\Documents and Settings\_scritorio\corto_S 💌                                                                          |
| Dub:  | · · · · ·                                                                                                    |
|       | OK Cancel                                                                                                    |

• Confirmarem l'acció en el botó **OK**, i la pel·lícula s'iniciarà.